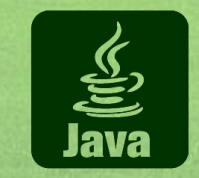

ا المربع ( الحرير

Ξy

E)

=)

E)

Ξį

=;

=;

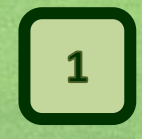

# Язык программирования Java

### Мультимедийный курс

автор: Васильев А.Н. www.vasilev.kiev.ua

Киев 2017

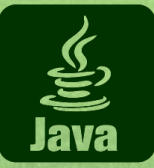

# Лекция 10. GUI

# Приложения с графическим интерфейсом

- Использование поля ввода
- Обработка ввода символов
- Использование раскрывающегося списка
- Обработка событий для раскрывающихся списков

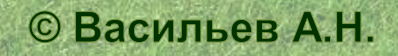

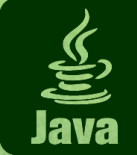

#### 3

#### Алгоритм работы приложения

• Открывается диалоговое окно, в котором столбиком расположены текстовая метка, под ней поле ввода и под ним, в одном ряду, две кнопки (называются Применить и Разблокировать).

 Вначале поле ввода пустое, метка не содержит текста, а кнопка справа (кнопка Разблокировать) неактивна.

• В поле ввода можно ввести текст. Если после этого щелкнуть кнопку Применить, содержимое поля ввода будет отображено в текстовой метке, поле ввода и кнопка Применить станут неактивными, зато активной станет кнопка Разблокировать.

 После щелчка на кнопке Разблокировать метка и поле ввода
 "очищаются" (значение - пустая строка), поле ввода и кнопка Применить становится активными, а кнопка Разблокировать - неактивной. Таким образом, мы возвращаемся к тому, с чего начинали.

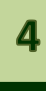

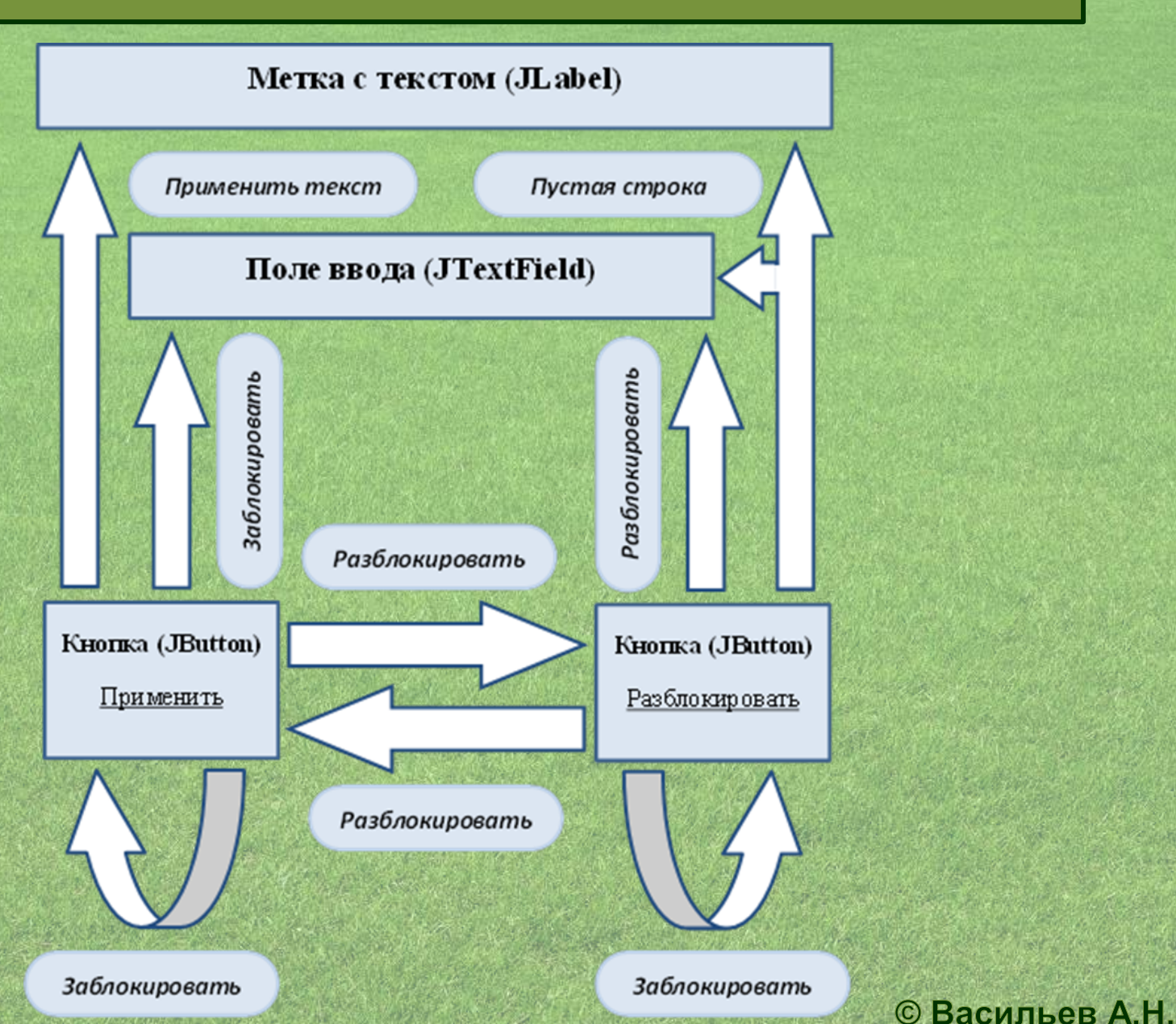

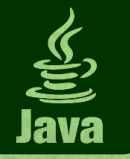

#### Программа: окно с полем ввода - 1/4

import javax.swing.\*; import java.awt.event.\*; import java.awt.\*; class MyFrame extends JFrame{ private JTextField textField; // Текстовое поле ввода private JButton apply, unlock; // Кнопки private JLabel label; // Текстовая метка MyFrame() { // Конструктор класса // Вызов конструктора суперкласса: super("Текстовое поле - не игрушка"); // Переменная определяет высоту элементов интерфейса: int h=30; // Реакция окна на щелчок системной пиктограммы: setDefaultCloseOperation(EXIT ON CLOSE); // Положение и размеры окна формы: setBounds(500,250,400,160); // Окно постоянных размеров: setResizable(false); // Отключаем менеджер компоновки: setLayout(null); // Создаем объект тестовой метки: label=new JLabel(); // Для метки добавляем рамку: label.setBorder(BorderFactory.createEtchedBorder()); // Положение и размеры метки: label.setBounds(10,10,getWidth()-25,h); // Добавляем метку в окно формы: add(label); // Продолжение на следующем слайде!!!

#### © Васильев А.Н.

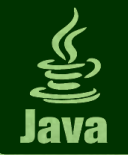

#### Программа: окно с полем ввода - 2/4

// Объект текстового поля ввода:

#### textField=new JTextField();

// Положение и размеры поля ввода:

add(textField); // Добавляем поле ввода в окно формы

// Создаем объект первой кнопки:

apply=new JButton("Применить");

// Положение и первой размеры кнопки:

apply.setBounds(textField.getX(),

textField.getY()+textField.getHeight()+10,

textField.getWidth()/2-20,h);

// При передаче фокуса кнопке рамка фокуса не отображается: apply.setFocusPainted(false);

// Регистрация обработчика для первой кнопки: apply.addActionListener(new ActionListener() { public void actionPerformed(ActionEvent ae) { textField.setEnabled(false); // Поле ввода недоступно // Содержимое поля ввода записывается в метку: label.setText(textField.getText()); // Первая кнопка становится недоступной: apply.setEnabled(false); // Вторая кнопка становится доступной:

unlock.setEnabled(true);

```
});
```

// Создаем объект второй кнопки:

unlock=new JButton("Разблокировать");// Продолжение на следующею Васильев А.Н.

6

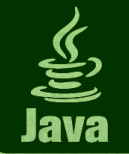

#### Программа: окно с полем ввода - 3/4

// Продолжение на следующем слайде!!!

// Размеры второй кнопки: unlock.setSize(apply.getSize()); // Положение второй кнопки: unlock.setLocation(apply.getX()+apply.getWidth()+40, apply.getY()); // При передаче фокуса кнопке рамка фокуса не отображается: unlock.setFocusPainted(false); // В начальный момент кнопка недоступна: unlock.setEnabled(false); // Регистрация обработчика для кнопки: unlock.addActionListener(new ActionListener() { public void actionPerformed(ActionEvent ae) { textField.setText(""); // Пустая строка в текстовом поле // Текстовое поле доступно для ввода: textField.setEnabled(true); // Метка получает значение текстового поля (пустая строка): label.setText(textField.getText()); // Первая кнопка становится доступной: apply.setEnabled(true); // Вторая кнопка становится недоступной: unlock.setEnabled(false); **})**; // Первая кнопка добавляется в окно формы: add(apply); // Вторая кнопка добавляется в окно формы: add(unlock);

© Васильев А.Н.

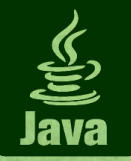

}

}

#### Пример 1. Окно с полем ввода

#### Программа: окно с полем ввода - 4/4

| //  | Окно   | формы | отображается | на | экране: |
|-----|--------|-------|--------------|----|---------|
| set | tVisik |       |              |    |         |

#### class JTextFieldDemo{

public static void main(String[] args) {
 // Для отображения окна создается анонимный объект:
 new MyFrame();

| 🛃 Текстовое поле - не игрушка | - • •          | 🛃 Текстовое поле - не игрушка |                | 1         |
|-------------------------------|----------------|-------------------------------|----------------|-----------|
|                               |                | Всем большой привет!          |                |           |
| 1                             |                | Всем большой привет!          |                | A A A A A |
| Применить                     | Разблокировать | Применить                     | Разблокировать |           |

| 🛃 Текстовое поле - не игрушка 📃 💷 🔜 🗠 | ]        | 🛃 Текстовое поле - не игрушка 📃 🔲 🎫 |                   |
|---------------------------------------|----------|-------------------------------------|-------------------|
|                                       | a second |                                     | Real Providence   |
|                                       |          |                                     | and the Constants |
| Всем большой привет                   | 1        |                                     |                   |
| Применить Разблокировать              |          | Применить Разблокировать            |                   |
| 2                                     | A.C.     | © Ba                                | сильев А.Н.       |

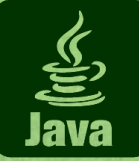

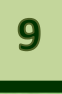

• На основе класса JFrame путем наследования создаем класс MyFrame окна формы. В результате для отображения окна на экране в главном методе программы нам достаточно будет создать объект класса MyFrame. Все элементы окна формы (а это метка, поле и две кнопки) реализуются в виде закрытых полей класса:

• текстовое поле реализуется через объектную ссылку textField класса JTextField;

• ССЫЛКИ apply И unlock КЛАССА JButton ОПРЕДЕЛЯЮТ КНОПКИ;

• для текстовой метки используем объектную ссылку label класса JLabel.

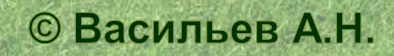

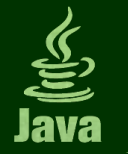

### 10

### Комментарии - 2

• В конструкторе класса объект текстового поля ввода создается с помощью команды textField=new JTextField(). Положение и размеры поля ввода определяем на основе положения и размеров ранее созданной метки, для чего используем команду textField.setBounds(label.getX(), label.getY()+h+10,label.getWidth(),h).

• Методы getX() и getY() возвращают в качестве значения горизонтальную и вертикальную координаты левого верхнего угла компонента.

• Поле в окно формы добавляется командой add(textField).

• Командой unlock.setEnabled(false) Кнопка unlock делается недоступной.

• Метод setEnabled() есть не только у кнопок. У него один логический аргумент: true если компонент доступен, и false если компонент недоступен.

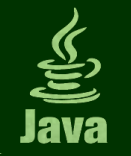

### Комментарии - 3 (регистрация обработчиков)

• При регистрации обработчиков используем внутренний анонимный класс (для каждой кнопки свой собственный), в котором все описано в методе actionPerformed().

Для кнопки apply (кнопка с названием Применить) в методе actionPerformed() выполняются такие команды:

- Командой textField.setEnabled(false) делаем недоступным поле ввода.
- Содержимое поля ввода записывается в метку командой label.setText(textField.getText()), в которой результат считывания содержимого поля ввода textField.getText() передается аргументом методу метки setText().
- После выполнения команды apply.setEnabled(false) первая кнопка становится недоступной.
- Антипод кнопки apply кнопка unlock с помощью команды unlock.setEnabled(true) становится доступной.

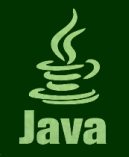

#### Комментарии - 4 (регистрация обработчиков)

Схожие команды выполняются в методе actionPerformed() обработчика события щелчка на кнопке unlock (кнопка Разблокировать). А именно:

- С помощью команды textField.setText("") текстовое поле получает в качестве значения (содержимого поля) пустую текстовую строку.
- Текстовое поле становится доступным для ввода значений благодаря команде textField.setEnabled(true).
- Метка получает значение текстового поля (пустая строка), для чего используется команда label.setText(textField.getText()).
- После выполнения команды apply.setEnabled(true) кнопка Применить становится доступной.
- Как следствие выполнения команды unlock.setEnabled(false) кнопка Разблокировать становится недоступной. © Васильев А.Н.

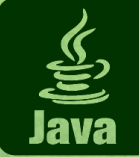

#### Алгоритм работы приложения

- Отображается диалоговое окно, в котором в одну строку слева направо расположены: поле ввода, текстовая метка и еще одно поле ввода.
- В начальный момент поля пустые, а в текстовой метке отображается знак вопроса.
- В поля ввода можно вводить значения (числа). Если в полях вводя числа, то в текстовой метке отображается оператор сравнения (больше, меньше или равно) в зависимости от числовых значений в полях справа и слева.
- Процесс сравнения чисел происходит автоматически еще при их вводе.
- Если в одном из полей нечисловое значение: во-первых, области текстовой метки отображается вопросительный знак, и, во-вторых, для отображения нечислового содержимого в поле ввода используется шрифт красного цвета.

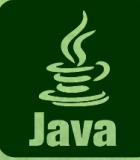

#### <u>Результат</u>

| 🛃 Домашний компаратор 🛛 📼 📧 | 🛃 Домашний компаратор 📃 📼 🔤 |  |  |
|-----------------------------|-----------------------------|--|--|
| ?                           | 123 < 1110                  |  |  |

| 🚣 Домашний компаратор 🛛 👝 🔍 🔜 | 🛃 Домашний компаратор 🛛 📼 💌 |
|-------------------------------|-----------------------------|
| 123 ?                         | 123 ? 1110x                 |

| 🛃 Домашний компаратор 🛛 📼 🔍 | 🛃 Домашний компаратор 🛛 💼 📧 |
|-----------------------------|-----------------------------|
| 123 > 111                   | 123 = 123                   |
|                             |                             |

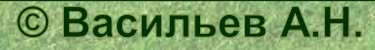

14

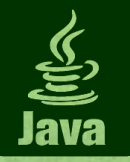

© Васильев А.Н.

#### Программа: сравнение чисел - 1/3

import javax.swing.\*;

import java.awt.event.\*;

import java.awt.\*;

class MyFrame extends JFrame implements KeyListener{ private JTextField num1, num2; // Поля для ввода чисел // Метка для отображения результата сравнения чисел: private JLabel result; MyFrame() { // Конструктор класса // Название окна: super("Домашний компаратор"); // Реакция на щелчок системной пиктограммы: setDefaultCloseOperation(EXIT ON CLOSE); // Используем менеджер компоновки: setLayout(new FlowLayout()); // Положение и размер окна формы: setBounds(500,300,300,70); setResizable(false); // Окно постоянных размеров // Первое поле ввода: num1=new JTextField(10); // Выравнивание по правому краю: num1.setHorizontalAlignment(SwingConstants.RIGHT); // Красный цвет шрифта для вводимого в поле значения: num1.setForeground(Color.RED); // Регистрация обработчика для первого поля: num1.addKeyListener(this); // Второе поле ввода: num2=new JTextField(10); // Продолжение на следующем слайде!!!

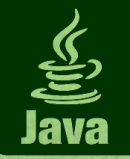

#### Программа: сравнение чисел - 2/3

// Выравнивание по левому краю: num2.setHorizontalAlignment(SwingConstants.LEFT); // Красный цвет шрифта для вводимого в поле значения: num2.setForeground(Color.RED); // Регистрация обработчика для второго поля: num2.addKeyListener(this); // Созлаем объект метки: result=new JLabel("?"); // Шрифт Arial, жирный размера 15: Font fnt=new Font("Arial",Font.BOLD,15); // Применяем шрифт к метке: result.setFont(fnt); // Добавляем первое поле в окно формы: add(num1); // Добавляем метку в окно формы: add(result); // Добавляем второе поле в окно формы: add(num2); // Отображаем окно формы на экране: setVisible(true); // Метод обрабатывает событие "отпускание клавиши": public void keyReleased(KeyEvent ke) { // Идентифицируем текстовое поле, вызвавшее событие: JTextField tf=(JTextField)ke.getSource(); try{ // Обработка исключительных ситуаций // Пытаемся преобразовать текст в число: Integer.parseInt(tf.getText());// Продолжение на следующею Васильев А.Н.

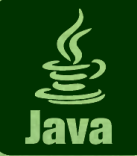

# 17

#### Программа: сравнение чисел - 3/3

// Если введено число, то применяем черный цвет в поле ввода:

```
tf.setForeground(Color.BLACK);
```

```
// Если в обеих полях введены числа:
```

```
if(num1.getForeground() == num2.getForeground()) {
```

```
int n1,n2;
```

n1=Integer.parseInt(num1.getText()); // Число в первом поле n2=Integer.parseInt(num2.getText()); // Число во втором поле // Сравниваем числа и определяем оператор отношения для метки: if(n1>n2) result.setText(">"); else if(n1<n2) result.setText("<");</pre>

```
else result.setText("=");
```

```
}
```

}catch(Exception e) { // Если в поле ввода не число // Применяем красный цвет шрифта для поля ввода: tf.setForeground(Color.RED); // Знак вопроса отображается в метке: result.setText("?");

```
} // Методы интерфейса KeyListener с пустой реализацией:
public void keyPressed(KeyEvent ke){}
public void keyTyped(KeyEvent ke){}
```

```
class TwoTextFieldsDemo{
   public static void main(String[] args){
     // Отображаем окно:
     new MyFrame();
```

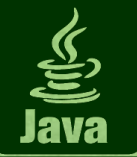

• В классе MyFrame не только наследуется класс JFrame, но еще и реализуется интерфейс KeyListener. Методами интерфейса обрабатываются события, связанные с нажатием клавиш клавиатуры.

• Если в названии KeyListener вначале добавить ключевое слово add, получим название метода для регистрации обработчиков: addKeyListener().

• Аргументом этому методу передается объект класса, реализующего интерфейс KeyListener.

• Название класса событий, которые обрабатываются, можно получить, заменив в названии KeyListener слово Listener на слово названии Event. В результате получим имя класса KeyEvent.

• Объекты этого класса будем предавать аргументами методам из интерфейса KeyListener - их три: keyReleased() (событие отпускания клавиши), keyPressed() (событие нажимания клавиши) и keyTyped() (событие ввода символа). © Васильев А.Н.

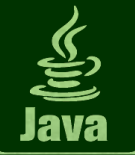

- Поля ввода num1 и num2 (объектные переменные класса JTextField) в классе MyFrame описаны как закрытые поля.
- Метка (объектная ссылка класса JLabel) для отображения результата сравнения чисел result также является закрытым полем класса MyFrame.
- В конструкторе при компоновке элементов интерфейса в окне формы мы менеджер компоновки не отключаем: командой setLayout(new FlowLayout()) для окна формы используем встроенный менеджер компоновки, который при добавлении элемента в контейнер размещает элементы в окне в один ряд слева направо.
- При создании полей ввода объектов класса JTextField, аргументом конструктору передается целое число. Оно определяет количество "столбцов" (или позиций) в поле ввода другими словами длину (ширину) поля ввода (ширина поля ввода определяет горизонтальный размер поля, но не ограничивает длину текста в поле; если текст превышает ширину поля, то в поле отображается "хвост" текста).

Если аргументом конструктору класса **JTextField** передать текстовое значение, то это значение будет отображаться в поле ввода при первом отображаения.

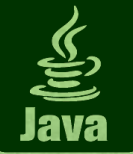

- Для определения способа выравнивания текста в поле ввода используем метод setHorizontalAlignment().
- Для первого поля метод вызывается с аргументом SwingConstants.RIGHT (команда num1.setHorizontalAlignment(SwingConstants.RIGHT)) выравнивание по правому краю.
- Для второго поля метод вызывается с аргументом SwingConstants.LEFT (команда num2.setHorizontalAlignment(SwingConstants.LEFT)) выравнивание по левому краю.

• Цвет отображения содержимого задается методом setForeground(). Аргументом методу передается статическая константа класса Color, определяющая цвет: RED для красного цвета или BLACK для черного цвета (команды num1.setForeground(Color.RED) и num2.setForeground(Color.RED)).

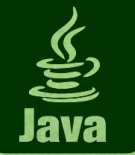

• Командами num1.addKeyListener(this) и num2.addKeyListener(this) В полях регистрируется один и тот же обработчик - объект класса окна формы MyFrame (в классе окна формы должны быть описаны методы интерфейса KeyListenet).

• У интерфейса KeyListener три метода, которые следует описать: keyPressed(), keyTyped() И keyReleased().

• Все три метода не возвращают результат и каждый из них имеет по одному аргументу - объекту класса KeyEvent. Описывая каждый из этих методов, определяем реакцию элементов на то или иное событие. Нажатие и отпускание клавиши являются событиями низкоуровневыми - зависят от платформы и раскладки клавиатуры. Эти события генерируются при нажатии/отпускании любой клавиши, а не только клавиши с символом. Событие ввода символа платформенно независимое и относится в основном к вводу символов. Только в метод keyReleased() добавляем "полноценную начинку" - нас интересует отпускание клавиши.

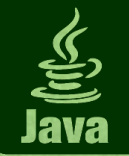

### <u> Комментарий - 5 (метод keyReleased())</u>

• Метод keyReleased() описан с аргументом ke - объектной ссылкой класса KeyEvent.

• В теле метода командой JTextField

tf=(JTextField)ke.getSource() **определяем объектную ссылку** класса Object на объект, вызвавший событие (инструкция ke.getSource()), приводим эту ссылку к объектному типу JTextField и записываем результат в объектную переменную tf класса JTextField.

• Используем try-catch блок. При попытке преобразования содержимого поля в число (команда Integer.parseInt(tf.getText())) если в поле введено целое число, преобразование пройдет нормально, в противном случае возникнет ошибка, которая перехватывается.

• Если ошибки не возникло, то командой

tf.setForeground(Color.BLACK) для поля применяется черный шрифт.

• С помощью условного оператора проверяем, число ли содержится в другом поле: проверяется условие num1.getForeground() == num2.getForeground().

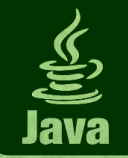

### Комментарий - 6 (метод keyReleased())

- Если в полях содержатся числа, то они считываются, запоминаются и сравниваются.
- В зависимости от результатов сравнения текстовая метка получает свое значение один из трех операторов сравнения.
- Какая бы ошибка ни возникла при попытке преобразовать текст в поле ввода в число, она будет перехвачена catch-блоком. В этом случае командой tf.setForeground(Color.RED) для проверяемого поля применяем красный цвет для отображения одержимого поля, а текстовая метка получает в качестве значения знак вопроса.

Формально здесь сравнивается цвет отображения содержимого для первого и второго поля. Цвет можно узнать с помощью метода **getForeground()**. Чтобы понять, почему такой прием с проверкой цвета срабатывает, необходимо учесть, что до выполнения условного оператора дело дойдет, только если в проверяемом поле введено число и установлен черный цвет для отображения содержимого поля. Поэтому совпадать цвета в двух полях могут, исключительно если и в одном, и в другом поле установлен черный цвет. А это означает, что в обоих полях введены целочисленные значения.

© Васильев А.Н.

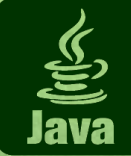

#### 24

#### Алгоритм работы приложения

• Технически раскрывающийся список реализуется через объект класса JComboBox.

 Для раскрывающегося списка, размещенного в окне формы, определяется выбор пользователя, и на основе этого выбора рассчитываются параметры для следующего окна.

 Обработка событий для раскрывающегося списка в этом случае не предусмотрена.

• В рассматриваемо примере на экране последовательно открывается два окна. В первом окне - раскрывающийся список с названиями сортов меда. В списке нужно выбрать один из сортов и щелкнуть кнопку ок.

 Первое окно закрывается, а вместо него отображается другое, в котором содержится информация о том, каков был выбор пользователя на предыдущем этапе.
 © Васильев А.Н.

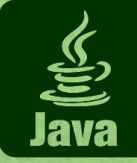

### Пример 3. Раскрывающийся список

25

#### <u>Результат</u>

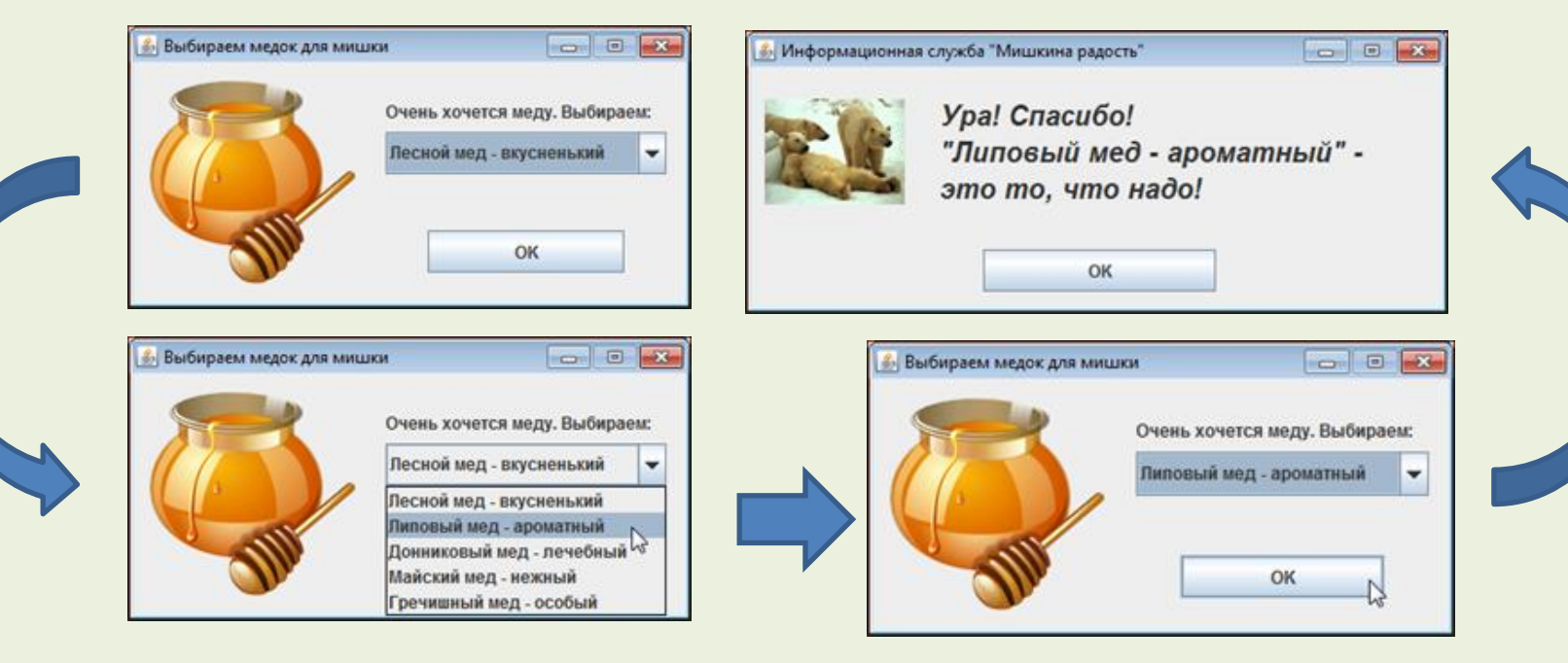

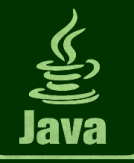

#### Пример 3: Раскрывающийся список

Программа: раскрывающийся список - 1/4 import javax.swing.\*; import java.awt.event.\*; import java.awt.\*; // Класс для отображения окна с сообщением: class BearMessageFrame extends JFrame{ // Конструктор класса BearMessageFrame(String text) { super("Информационная служба \"Мишкина радость\""); // Название окна // Реакция на щелчок системной пиктограммы: setDefaultCloseOperation(EXIT ON CLOSE); setBounds (500,250,500,200); // Положение и размер окна setResizable(false); // Окно постоянных размеров // Отключаем менеджер компоновки setLayout(null); // Пиктограмма для отображения в окне формы: Icon img=new ImageIcon("/pictograms/bears.jpg"); JLabel imLabel=new JLabel(img); // Создаем метку с пиктограммой imLabel.setBounds(10,10,100,100); // Положение и размеры метки с пиктограммой JLabel txLabel=new JLabel(text); // Метка с текстом // Шрифт для текстовой метки: Font labelFont=new Font(txLabel.getFont().getFamily(), // Тип тот же Font.BOLD|Font.ITALIC, // Жирный курсив txLabel.getFont().getSize()+8); // Размер на 8 больше // Применяем шрифт txLabel.setFont(labelFont); // Положение и размеры метки: txLabel.setBounds(imLabel.getX()+imLabel.getWidth()+25, imLabel.getY(), getWidth()-imLabel.getWidth()-50, imLabel.getHeight()); © Васильев А.Н. // Продолжение на следующем слайде!!!

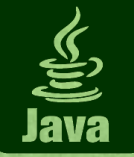

### 27

#### Программа: раскрывающийся список - 2/4

```
// Добавляем метку с пиктограммой в окно формы
      add(imLabel);
                                     // Добавляем метку с текстом в окно формы
      add(txLabel);
      JButton btn=new JButton("OK"); // Создаем объект кнопки
      // Положение и размеры кнопки:
     btn.setBounds(getWidth()/3,getHeight()-70,getWidth()/3,30);
      // При передаче фокуса кнопке рамка фокуса не отображается:
     btn.setFocusPainted(false);
      // Регистрация обработчика в кнопке:
     btn.addActionListener(new ActionListener() {
            public void actionPerformed(ActionEvent ae) {
                System.exit(0);
      });
      add(btn);
                            // Добавление кнопки в окно формы
      setVisible(true);
                            // Отображение окна формы на экране
// Класс для отображения окна с раскрывающимся списком:
class HoneyChoiceFrame extends JFrame implements ActionListener{
  // Массив с названиями сортов меда:
  private String[] honey={"Лесной мед - вкусненький",
                           "Липовый мед - ароматный",
                           "Донниковый мед - лечебный",
                           "Майский мед - нежный",
                           "Гречишный мед - особый"};
   // Текстовое поле для запоминания выбора пользователя:
  private String choice;
  // Раскрывающийся список (с портами меда):
                                                                      © Васильев А.Н.
  private JComboBox honeyCB; // Продолжение на следующем слайде!!!
```

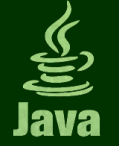

Про

### Пример 3: Раскрывающийся список

28

| оограмма: раскрывающийся список - 3/4                                           |    |
|---------------------------------------------------------------------------------|----|
| private JButton button; // Кнопка                                               |    |
| // Метка для отображения текста над раскрывающимся списком:                     |    |
| private JLabel txt;                                                             |    |
| // Метка для отображения пиктограммы в области окна формы:                      |    |
| private JLabel img;                                                             |    |
| HoneyChoiceFrame() { // Конструктор класса                                      |    |
| super("Выбираем медок для мишки"); // Название окна формы                       |    |
| // Реакция на щелчок системной пиктограммы:                                     |    |
| <pre>setDefaultCloseOperation(EXIT_ON_CLOSE);</pre>                             |    |
| setBounds(500,250,400,200); // Положение и размеры окна                         |    |
| setResizable(false); // Окно постоянных размеров                                |    |
| setLayout(null); // Отключаем менеджер компоновки                               |    |
| txt=new JLabel("Очень хочется меду. Выбираем:"); // Метка с текстом             |    |
| txt.setBounds(180,20,200,30); // Положение и размеры метки с текстом            |    |
| img=new JLabel(new ImageIcon("/pictograms/honey.png")); // Метка с пиктограммой |    |
| img.setBounds(10,10,150,150); // Положение и размеры метки с пиктограммой       |    |
| // Создаем раскрывающийся список.                                               |    |
| // Аргумент конструктора - массив элементов списка:                             |    |
| honeyCB=new JComboBox(honey);                                                   |    |
| // Положение и размеры раскрывающегося списка:                                  |    |
| honeyCB.setBounds(180,50,200,30);                                               |    |
| button=new JButton("OK"); // Создаем кнопку                                     |    |
| button.setBounds(210,120,140,30); // Положение и размеры кнопки                 |    |
| button.addActionListener(this); // Регистрация обработчика в кнопке             |    |
| add(txt); // Добавляем текстовую метку в область окна формы                     |    |
| add(img); // Добавляем метку с пиктограммой в область окна формы                |    |
| add (honeyCB); // Добавляем раскрывающийся список в окно формы                  |    |
| // Продолжение на следующем слайде!!! С С Васильев А.н                          | 1. |

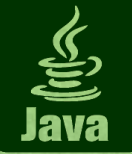

#### Пример 3: Раскрывающийся список

```
Программа: раскрывающийся список - 4/4
      // Добавляем кнопку в окно формы:
      add(button);
      // Отображаем окно формы на экране:
      setVisible(true);
   // Метод для обработки щелчка на кнопке:
  public void actionPerformed(ActionEvent ae) {
      // Идентифицируем выбор пользователя в раскрывающемся списке:
     choice=honey[honeyCB.getSelectedIndex()];
      // Отображаем окно с текстовым сообщением:
     new BearMessageFrame("<html>Ура! Спасибо!<br>\""+
                            choice+"\" - это то, что надо!</html>");
      // Закрываем текущее окно с раскрывающимся списком:
      dispose();
class HoneyDemo{
  public static void main(String[] args) {
      // Отображается окно с раскрывающимся списком:
     new HoneyChoiceFrame();
```

#### © Васильев А.Н.

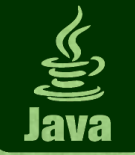

30

#### Комментарий - 1

- Для каждого из двух типов окон, используемых в программе, описывается отдельный класс.
- Класс для отображения окна с сообщением называется BearMessageFrame и создается наследованием класса JFrame.
- У конструктора класса текстовый аргумент он определяет сообщение в окне (реализуется в текстовой метке txlabel).
- Для метки создается шрифт (объект labelFont класса Font):
- переопределяется на основе шрифта по умолчанию: инструкцией txLabel.getFont() поучаем ссылку на объект текущего шрифта метки, a из этого объекта вызываем метод getFamily(), который в качестве peзультата возвращает текстовую строку с названием типа шрифта (первый аргумент конструктора класса Font имеет вид txLabel.getFont().getFamily()). Второй аргумент конструктора инструкция Font.BOLD|Font.ITALIC (используется жирный курсив). Третий аргумент - txLabel.getFont().getSize()+8 (текущий размер будет увеличен на 8). Для применения созданного шрифта к метке используем метод setFont().

Текст, определяющий название окна, содержит двойные кавычки. Чтобы отличить такие двойные кавычки от двойных кавычек, в которые заключаются текстовые литералы, в первом случае используют косую черту. Поэтому в тексте двойные кавычки добавляются комбин в А.Н.

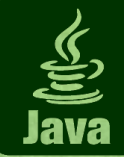

#### 31

Басилье

### <u> Комментарий - 2</u>

- Через класс HoneyChoiceFrame реализуется окно с раскрывающимся списком.
- В классе объявлен текстовый массив honey с названиями сортов меда. Его используем при создании раскрывающегося списка: элементы массива послужат основой для создания элементов раскрывающегося списка.
- Для запоминания выбора пользователя (текста того пункта, который пользователь выберет в раскрывающемся списке) объявляется текстовое поле choice.
- Раскрывающийся список связан с полем honeyCB объектная переменная класса JComboBox.

• Полями класса объявлены ссылка на кнопку button и две метки: txt для определения надписи над раскрывающимся списком и img для отображаемой пиктограммы в окне.

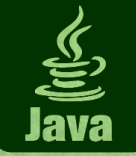

• В конструкторе командой honeyCB=new JComboBox (honey) создается объект раскрывающегося списка. Аргументом конструктору класса JComboBox передан массив honey - элементы списка создаются на основе массива.

• Положение и размер списка задаем методом setBounds().

- Добавляем список в окно командой add (honeyCB).
- Метод для обработки щелчка на кнопке actionPerformed(): В команде choice=honey[honeyCB.getSelectedIndex()] метод getSelectedIndex() возвращает индекс выбранного элемента списка. Значение переменной choice - соответствующий элемент массива honey. • Для отображения окна с текстовым сообщением создается анонимный объект класса BearMessageFrame. Текстовый аргумент конструктора этого класса содержит HTML-теги и значение текстовой переменной choice.
- Чтобы закрыть окно без завершения работы всего приложения, вызываем метод dispose() (при этом окно не просто убирается с экрана, а удаляется).

• В главном методе программы путем создания анонимного объекта класса HoneyChoiceFrame отображается окно с раскрывающимся списком. © Васильев А.Н.

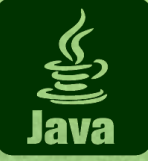

#### Алгоритм работы приложения

 Открывается диалоговое окно, в котором имеется раскрывающийся список с перечислением разных видов медведей.

• В этом же окне отображается пиктограмма с изображением медведя и приводится краткое описание этого дружественно настроенного зверя.

• Как только выбираем другой элемент в раскрывающемся списке, в соответствии с нашим выбором меняется мишкина "фотография" и мишкина "биография".

• Щелчок на кнопке ОК приводит к завершению работы приложения.

• В этом примере (в отличие от предыдущего) используется обработка событий для раскрывающегося списка.

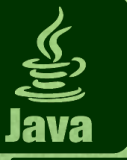

#### Пример 4. Еще раз список

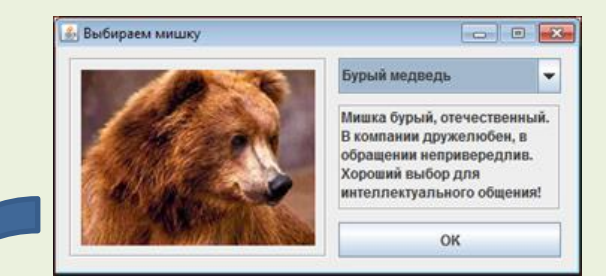

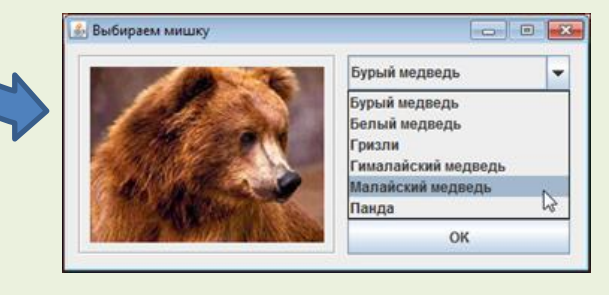

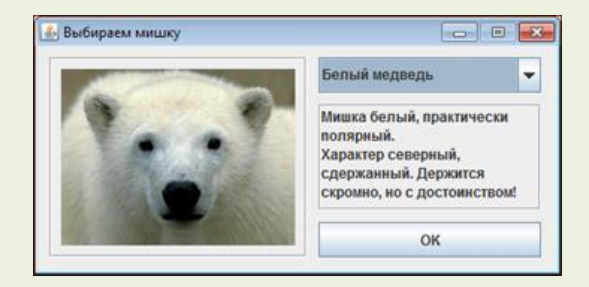

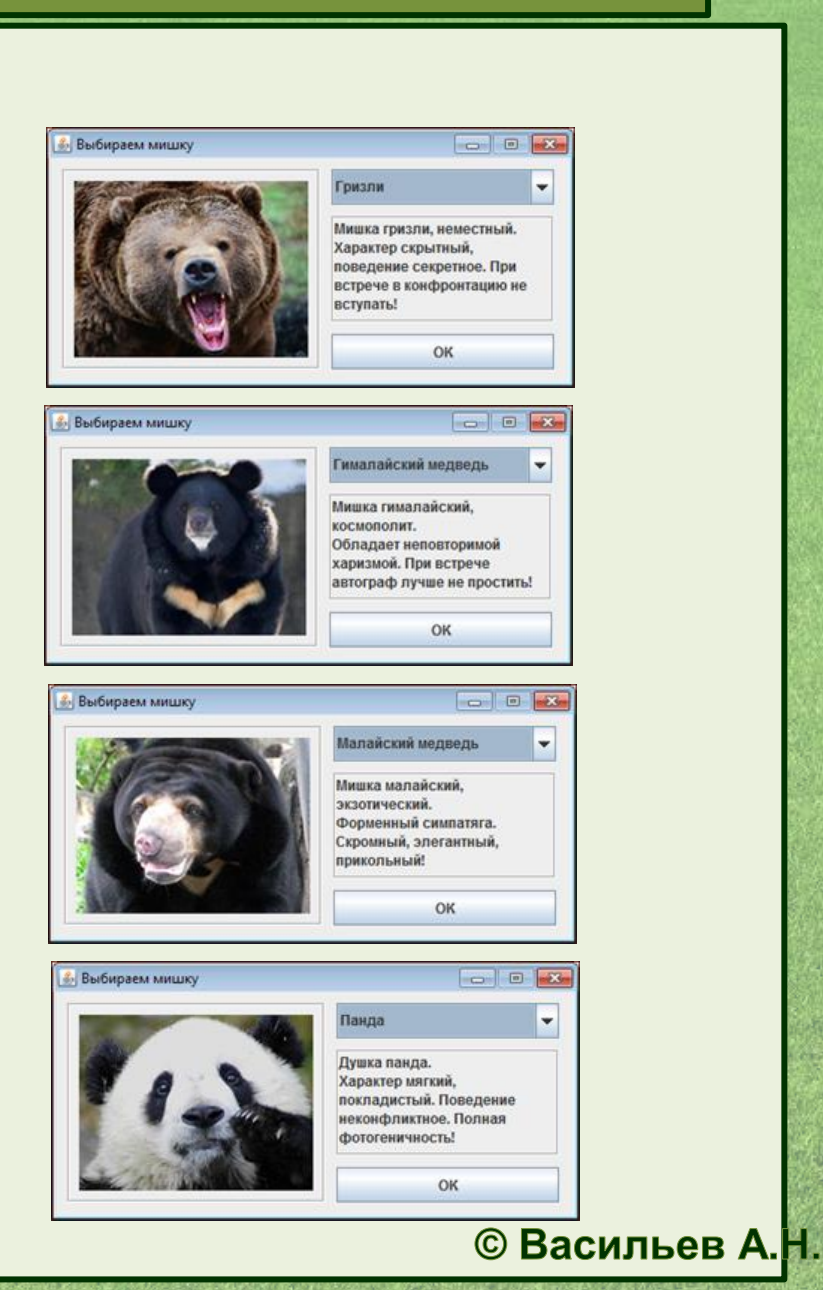

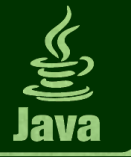

#### Пример 4: Еще раз список

#### Программа: еще раз список - 1/3

import javax.swing.\*;

import java.awt.event.\*;

import java.awt.\*;

// Класс реализует сразу два интерфейса:

class BearChoiceFrame extends JFrame implements ActionListener, ItemListener{ private ImageIcon[] imgs; // Массив из пиктограмм

// Текстовый массив с видами медведей и названиями соответствующих файлов:

private String[][] bears={{"Бурый медведь","Белый медведь","Гризли","Гималайский медведь","Малайский медведь","Панда"},

{"bury.jpg","bely.jpg","grizli.jpg","hymalai.jpg","malai.jpg","panda.jpg"}};

// Текстовый массив с кратким описанием медведей:

private String[] msgs={"<html>Мишка бурый, отечественный.<br>B компании дружелюбен, в обращении непривередлив. Хороший выбор для интеллектуального общения!</html>", "<html>Мишка белый, практически полярный.<br>Характер

северный, сдержанный. Держится скромно, но с достоинством!</html>",

"<html>Мишка гризли, неместный.<br>Характер скрытный,

поведение секретное. При встрече в конфронтацию не вступать!</html>",

"<html>Mишка гималайский, космополит.<br>Oбладает

© Васильев А.Н.

неповторимой харизмой. При встрече автограф лучше не простить!</html>",

"<html>Мишка малайский, экзотический.<br>Форменный симпатяга. Скромный, элегантный, прикольный!</html>",

"<html>Душка панда.<br>Характер мягкий, покладистый. Поведение неконфликтное. Полная фотогеничность!</html>"};

private JComboBox cb; // Раскрывающийся список private JLabel lbl,info; // Метки private JButton btn; // Кнопка // Продолжение на следующем слайде!!!

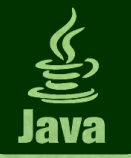

#### Программа: еще раз список - 2/3

```
BearChoiceFrame() {
                                           // Конструктор класса
   super("Выбираем мишку");
                                              Название окна формы
   // Реакция на щелчок системной пиктограммы:
   setDefaultCloseOperation(EXIT ON CLOSE);
   setBounds(500,250,450,220);
                                           // Положение и размеры окна
   setResizable(false);
                                           // Окно постоянных размеров
   setLayout(null);
                                              Отключаем менеджер компоновки
                                           imgs=new ImageIcon[bears[0].length];
                                         // Создаем массив пиктограмм
   // Заполняем массив пиктограмм:
   for(int i=0;i<imgs.length;i++) {</pre>
      imgs[i]=new ImageIcon("/pictograms/"+bears[1][i]);
   // Создаем метку с пиктограммой (первая пиктограмма в массиве пиктограмм):
   lbl=new JLabel(imgs[0]);
   lbl.setBorder(BorderFactory.createEtchedBorder()); // Рамка вокруг метки
   lbl.setBounds(10,10,220,170);
                                            // Положение и размеры метки
   btn=new JButton("OK");
                                            // Создаем кнопку
   btn.addActionListener(this);
                                            // Регистрируем обработчик в кнопке
   btn.setBounds(240,150,190,30);
                                            // Положение и размеры кнопки
                                            // Создаем раскрывающийся список
   cb=new JComboBox(bears[0]);
   cb.setBounds(240,10,190,30); // Положение и размеры раскрывающегося списка
   cb.addItemListener(this); // Регистрация обработчика в списке
   info=new JLabel(msgs[0]);
                                 // Создаем метку с текстом
   // Способ выравнивания текста в метке по вертикали (вверху):
   info.setVerticalAlignment(SwingConstants.TOP);
   info.setBounds(240,50,190,90); // Положение и размеры метки
   info.setBorder(BorderFactory.createEtchedBorder()); // Рамка вокруг метки
                                                                   © Васильев А.Н.
   // Продолжение на следующем слайде!!!
```

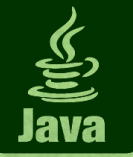

#### Программа: еще раз список - 3/3

```
add(info);
                       // Добавляем метку с текстом в окно формы
                       // Добавляем метку с пиктограммой в окно формы
     add(lbl);
                       // Добавляем кнопку в окно формы
     add(btn);
     add(cb);
                       // Добавляем раскрывающийся список в окно формы
     setVisible(true); // Отображаем окно формы на экране
     Метод для обработки события, состоящего в изменении
  // состояния (выбранного пункта) раскрывающегося списка:
  public void itemStateChanged(ItemEvent ie) {
     // Определяем индекс выбранного элемента:
     int index=cb.getSelectedIndex();
     // Меняем пиктограмму в метке с пиктограммой:
     lbl.setIcon(imgs[index]);
     // Меняем текст-описание в текстовой метке:
     info.setText(msgs[index]);
  // Метод для обработки щелчка на кнопке:
  public void actionPerformed(ActionEvent ae) {
     System.exit(0);
class BearsDemo{
  public static void main(String[] args) {
     // Отображаем окно формы:
     new BearChoiceFrame();
```

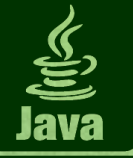

• Класс BearChoiceFrame наследует JFrame и реализует два интерфейса: ActionListener (обработка щелчка на кнопке) и ItemListener (обработка события выбора элемента в списке).

#### Поля класса:

- Массив imgs пиктограмм (ссылки класса ImageIcon), предназначенный для "хранения" мишкиных фотографий.
- Текстовый двумерный массив bears: первый ряд виды медведей, второй ряд - файлы с изображениями мишек.
- Текстовый массив msgs с описанием медвежьих "характеров" (описания достаточно громоздки и содержат HTML-теги).
- Раскрывающийся список ссылку св класса JComboBox.
- Метка 1b1 для отображения мишкиных фотографий.
- Метка info для отображения краткой справки по медведям.

• Кнопка реализуется через поле btn. Это стандартная кнопка, щелчок на которой приводит к закрытию окна и завершению работы приложения.

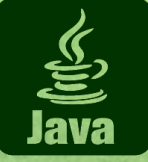

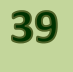

© Васильев

### Комментарий - 2

• Командой imgs=new ImageIcon[bears[0].length] создаем массив пиктограмм. Размер массива определяется количеством элементов в первом "ряду" двойного текстового массива bears.

• Заполняем массив пиктограмм в теле оператора цикла командой imgs[i]=new ImageIcon("/pictograms/"+bears[1][i]).

• Раскрывающийся список создаем командой cb=new JComboBox(bears[0]) (bears[0] - первый "ряд" двумерного массива bear, то есть одномерный массив с названиями медведей).

• Регистрация обработчика события выбора нового элемента в списке выполняется командой cb.addItemListener(this).

• При создании метки с изображением и текстовой метки с информацией о медведе в качестве "начальных" значений соответственно используются элементы массивов imgs[0] и msgs[0].

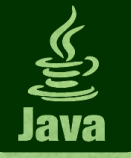

• С помощью метода setVerticalAlignment() и переданного ему аргумента SwingConstants. TOP для текстовой метки выполняется выравнивание вдоль вертикали по верхнему краю.

• Вокруг обоих меток отображается рамка.

• В классе описывается метод itemStateChanged() для обработки события, состоящего в изменении состояния раскрывающегося списка.

• У метода один аргумент - объектная ссылка класса ItemEvent. Поскольку обработчиком для раскрывающегося списка регистрируется объект окна формы, этот метод вызывается каждый раз, когда пользователь выбирает тот или иной пункт раскрывающегося списка.

• В теле метода командой index=cb.getSelectedIndex() определяем индекс выбранного элемента, и затем меняем пиктограмму в метке с пиктограммой (команда lbl.setIcon(imgs[index])) и текст-описание в текстовой метке (команда info.setText(msgs[index])).

## Домашнее задание

• Напишите программу, в которой отображается окно с полем ввода. текстовой меткой и кнопкой. Щелчок на кнопке приводит к закрытию окна. В текстовой метке дублируется текст, который пользователь вводит в поле ввода

• То же, что в предыдущем случае, но предполагается, что в поле ввода пользователь вводит число. Если в поле ввода введено число, в текстовой метке оно отображается синим цветом. Если в поле ввода введено не число, то в текстовой метке красным цветом отображается слово "Ошибка"

• Напишите программу, в которой отображается окно с раскрывающимся списком. Список содержит названия цветов (например, красный, желтый, зеленый). Также окно содержит область (например, панель или текстовую метку) закрашенную цветом, выбранным в раскрывающемся списке. Выбор цвета в раскрывающемся списке приводит к автоматическому изменению цвета заливки области

• Напишите программу, в которой отображается окно с полем ввода, двумя раскрывающимися списками и панелью с текстом (панель, на которой размещена метка). В раскрывающихся списка выбирается цвет для шрифта текста на панели цвет для фона заливки панели. Текст, отображаемый в области панели, дублирует текст, введенный в поле ввода © Васильев А.Н.